## Look Up Expense, Revenue or Equity Activity for a Cost Center

- 1. General Ledger Review Journal/Ledger Data Ledger
- 2. Search for and select an existing inquiry, or
- 3. Add a new Inquiry.

| UHS<br>Finance                                                                                                    |                                                                                                    |
|----------------------------------------------------------------------------------------------------|----------------------------------------------------------------------------------------------------|
| VHS<br>Finance Venu Venu Venu Venu Venu Venu Vendors Vendors Ven | Ledger<br>Enter any information you have and click Search. Leave fields blank for a list of all values.<br>Find an Existing Value Add a New Value<br>Maximum number of rows to return (up to 300): 300 # 3<br>Inquiry Name: begins with GL # 3<br>Search Clear Basic Search Save Search Criteria<br>Search Results # 2<br>View All First 1 of 1 Last<br>Inquiry Name<br>GL |
| <ul> <li>Set Up Financials/Supply<br/>Chain</li> <li>Tree Manager</li> <li>Reporting Tools</li> <li>PeopleTools</li> </ul>                                                                                                    | Find an Existing Value Add a New Value                                                                                                    |

- 4. Enter the Ledger: Actuals
- 5. Enter the Fiscal Year
- 6. Enter the Range of Accounting Periods

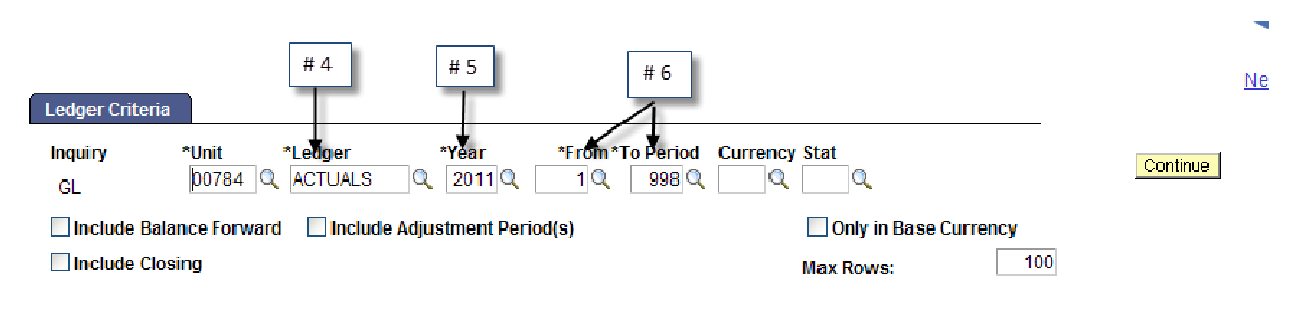

- 7. Enter a specific account or use a wildcard (%)
  - a. Expense = 5%
  - b. Revenue = 4%
  - c. Equity = 3%
- 8. Enter the Program or Project and any other criteria.
- 9. Deselect chartfields to omit when the data is displayed.
- 10. Click the Ledger Balances link.

| Ledger Criteria                   |                                |                        |                    |             |                              |
|-----------------------------------|--------------------------------|------------------------|--------------------|-------------|------------------------------|
| Inquiry *Unit *Lo<br>GL 00784 Q A | edger *Year<br>CTUALS Q 2011 Q | *From *To Period       | Currency Stat      | 2           | Continue                     |
| Include Balance Forward           | Include Adjustment Per         | riod(s)                | Onl                | y in Base C | urrency                      |
| Include Closing                   |                                |                        | Max Ro             | ws:         | 100                          |
| Chartfield Criteria               | Cus                            | stomize   Find   🖾   🛗 | First 🚺 1-10 of 10 | D 🗈 Last    | Show                         |
| <u>ChartField</u>                 | Va                             | <u>lue</u>             |                    | View        | Per Balances by Acct, Dept   |
| Account                           | # 7 5%                         | 6                      | # 9                | • 💌         | Per Balances by Acct, Prj    |
| Department                        |                                |                        | Q                  |             | Period Balances by Account   |
| Fund Code                         |                                |                        | Q                  |             | Sum by Period, Account, Dept |
| Program Code                      | # 8→ f03                       | 394                    | Q                  |             | Sum by Period, Altacct       |
| Budget Reference                  |                                |                        | Q                  |             | Sum by Period, Proj          |
| Affiliate                         |                                |                        | Q                  |             | Ledger Balances              |
| Fund Affiliate                    |                                |                        | Q                  |             |                              |
| Chartfield 1                      |                                |                        | Q                  |             | Clear Criteria               |
| Project                           |                                |                        | Q                  |             | Delete Criteria # 10         |
| Adjustment Type                   |                                |                        | Q                  |             |                              |

## 11. If all rows of data are not displayed, return to the Inquiry Criteria page.

| Go     | To: <u>Inqu</u> | iry Criteria |      | # 11       | Scroll Mes<br>1 to 76 of | sage Detail:<br>76 |         |  |  |  |  |  |
|--------|-----------------|--------------|------|------------|--------------------------|--------------------|---------|--|--|--|--|--|
| Ledger | Ledger Details  |              |      |            |                          |                    |         |  |  |  |  |  |
| Period | Activity        | Account      | Fund | Department | Program Code             | Project            | Bud Ref |  |  |  |  |  |
| 1      | Activity        | 50106        | 2064 | D0041      | F0394                    | NA                 | BP2011  |  |  |  |  |  |
| 2      | Activity        | 50106        | 2064 | D0041      | F0394                    | NA                 | BP2011  |  |  |  |  |  |
| 3      | Activity        | 50106        | 2064 | D0041      | F0394                    | NA                 | BP2011  |  |  |  |  |  |
| 4      | Activity        | 50106        | 2064 | D0041      | F0394                    | NA                 | BP2011  |  |  |  |  |  |
| 5      | Activity        | 50106        | 2064 | D0041      | F0394                    | NA                 | BP2011  |  |  |  |  |  |

12. If needed, increase the maximum number of rows, then click the Ledger Balances link.

| Ledger Criter        | ia                               |                   |                  |               |              |          |
|----------------------|----------------------------------|-------------------|------------------|---------------|--------------|----------|
| <b>Inquiry</b><br>GL | *Unit *Ledger<br>00784 Q ACTUALS | *Year<br>Q 2011 Q | *From *To Period | Currency Stat | # 12         | Continue |
| Include Ba           | alance Forward 🗌 Include         | e Adjustment Peri | od(s)            | Only in B     | ase Currency |          |
| Include Cl           | losing                           |                   |                  | Max Rows:     | 100          |          |

## 13. Activity is displayed by Account and Period.

14. Click any column heading to sort the data.

643.50 USD

|                 | New Window   Help   Cu                                                                                                    |             |      |            |              |         |         |           |                   |             |                          |   |
|-----------------|----------------------------------------------------------------------------------------------------|-------------|------|------------|--------------|---------|---------|-----------|-------------------|-------------|--------------------------|---|
| GL<br>GL<br>Inc | Inquiry       Unit       Ledger       Year       From To Period Currency       Stat         GL       00784       ACTUALS       2011       1       998       Chartfield Criteria         Include Balance Forward       Include Adjustment Period(s)       Include Closing Adjustments       # 14 |             |      |            |              |         |         |           |                   |             |                          |   |
| Go              | Se Ter Inquiry Criteria Scroll Message Detail:                                                                                                    |             |      |            |              |         |         |           |                   |             |                          |   |
|                 | 10. <u>mqa</u>                                                                                                    | iny Onteria |      |            | 1 to 76 o    | f 76    |         |           |                   |             |                          | _ |
| Ledger          | Details                                                                                                    |             |      |            |              |         |         |           |                   |             |                          |   |
| Period          | Activity                                                                                                    | Account     | Fund | Department | Program Code | Project | Bud Ref | Affiliate | <u>Adjustment</u> | <u>Stat</u> | Transaction Amt Currency |   |
| 1               | Activity                                                                                                    | 50106       | 2064 | D0041      | F0394        | NA      | BP2011  |           |                   |             | 517.50 USD               |   |
| 2               | Activity                                                                                                    | 50106       | 2064 | D0041      | F0394        | NA      | BP2011  |           |                   |             | 347.40 USD               |   |
| 3               | Activity                                                                                                    | 50106       | 2064 | D0041      | F0394        | NA      | BP2011  |           |                   |             | 299.70 USD               |   |
| 4               | Activity                                                                                                    | 50106       | 2064 | D0041      | F0394        | NA      | BP2011  |           |                   |             | 144.90 USD               |   |
| 5               | Activity                                                                                                    | 50106       | 2064 | D0041      | F0394        | NA      | BP2011  |           |                   |             | 121.50 USD               |   |
| 6               | Activity                                                                                                    | 50106       | 2064 | D0041      | F0394        | NA      | BP2011  |           |                   |             | 467.10 USD               |   |
| 7               | Activity                                                                                                    | 50106       | 2064 | D0041      | F0394        | NA      | BP2011  |           |                   |             | 607.50 USD               |   |
| 8               | Activity                                                                                                    | 50106       | 2064 | D0041      | F0394        | NA      | BP2011  |           |                   |             | 381.60 USD               |   |
| 9               | Activity                                                                                                    | 50106       | 2064 | D0041      | F0394        | NA      | BP2011  |           |                   |             | 438.30 USD               |   |
| 10              | Activity                                                                                                    | 50106       | 2064 | D0041      | F0394        | NA      | BP2011  |           |                   |             | 607.50 USD               |   |
| 11              | Activity                                                                                                    | 50106       | 2064 | D0041      | F0394        | NA      | BP2011  |           |                   |             | 643.50 USD               |   |
| 12              | Activity                                                                                                    | 50106       | 2064 | D0041      | F0394        | NA      | BP2011  |           |                   |             | 724.50 USD               |   |
| 1               | Activity                                                                                                    | 51102       | 2064 | D0041      | F0394        | NA      | BP2011  |           |                   |             | 1.04 USD                 |   |
|                 |                                                                                                    |             |      |            |              |         |         |           |                   |             |                          |   |

15. To use Excel, scroll right and select the **Download to Excel** button.

|                 |                  | # 15                               |                   |
|-----------------|------------------|------------------------------------|-------------------|
|                 |                  |                                    |                   |
|                 |                  | Customize   Find   🖾   🛗 🛛 First 🚺 | 1-76 of 76 💵 Last |
| Transaction Amt | <u>Curr ency</u> | Base Amount                        | Base Currency     |
| 607.50          | USD              | 607.50                             | USD               |
| 381.60          | USD              | 381.60                             | USD               |
| 438.30          | USD              | 438.30                             | USD               |
| 299.70          | USD              | 299.70                             | USD               |

643.50 USD

## 16. Use Excel to subtotal or sort the data.

|    | Α  | В        | С     | D    | E     | F     | G  | Н      | 1 | J | K | L | М      | N   | 0       |
|----|----|----------|-------|------|-------|-------|----|--------|---|---|---|---|--------|-----|---------|
| 64 | 3  | Activity | 53857 | 2064 | D0041 | F0394 | NA | BP2011 |   |   |   |   | 18.24  | USD | 18.24   |
| 65 | 5  | Activity | 53857 | 2064 | D0041 | F0394 | NA | BP2011 |   |   |   |   | 28.9   | USD | 28.9    |
| 66 | 5  | Activity | 53900 | 2064 | D0041 | F0394 | NA | BP2011 |   |   |   |   | 225.29 | USD | 225.29  |
| 67 | 7  | Activity | 53900 | 2064 | D0041 | F0394 | NA | BP2011 |   |   |   |   | 11.88  | USD | 11.88   |
| 68 | 9  | Activity | 53900 | 2064 | D0041 | F0394 | NA | BP2011 |   |   |   |   | 334.74 | USD | 334.74  |
| 69 | 6  | Activity | 53900 | 2064 | D0041 | F0394 | NA | BP2011 |   |   |   |   | 2.03   | USD | 2.03    |
| 70 | 12 | Activity | 53911 | 2064 | D0041 | F0394 | NA | BP2011 |   |   |   |   | 169.75 | USD | 169.75  |
| 71 | 3  | Activity | 53911 | 2064 | D0041 | F0394 | NA | BP2011 |   |   |   |   | 766.5  | USD | 766.5   |
| 72 | 11 | Activity | 54359 | 2064 | D0041 | F0394 | NA | BP2011 |   |   |   |   | 203    | USD | 203     |
| 73 | 6  | Activity | 54361 | 2064 | D0041 | F0394 | NA | BP2011 |   |   |   |   | 80     | USD | 80      |
| 74 | 7  | Activity | 54361 | 2064 | D0041 | F0394 | NA | BP2011 |   |   |   |   | 184.2  | USD | 184.2   |
| 75 | 2  | Activity | 54901 | 2064 | D0041 | F0394 | NA | BP2011 |   |   |   |   | 199    | USD | 199     |
| 76 | 1  | Activity | 56402 | 2064 | D0041 | F0394 | NA | BP2010 |   |   |   |   | 106.32 | USD | 106.32  |
| 77 | 12 | Activity | 56402 | 2064 | D0041 | F0394 | NA | BP2011 |   |   |   |   | 31.55  | USD | 31.55   |
| 78 |    |          |       |      |       |       |    |        |   |   |   |   |        |     | 5409.92 |

70